# Installations

## Install Java on Windows

Several utilities distributed with the <u>LCM</u> [1] library require a Java SDK and runtime. Download the installer here:

http://www.oracle.com/technetwork/java/javase/downloads/jdk8-downloads-2... [2]

http://download.oracle.com/otn-pub/java/jdk/8u20-b26/jdk-8u20-windows-i586.exe [3]

Double-click to install and follow instructions.

Add path to Java compiler 'javac' to the system's environment 'Path' variable.

# Install QSerialPort on Windows

Compile and install QSerialPort. Download QSerialPort here:

https://gitorious.org/inbizalabs/gserialport/archive/e6e9298711dd39febe15c76cca4f2428210c7631.tar.gz [4]

Use MSYS shell to unpack and move to development folder. Rename folder inbiza-labs-qserialport. Then open Qt Command Prompt and change directory to inbiza-labs-qserialport \$ cd /path/to/inbiza-labs-qserialport\$ configure\$ nmake\$ installwin This creates 'include' and 'lib' in source directory as well as installs qserialport.prf to C:\Qt\4.8.6\mkspecs\features. Move 'include' and 'lib' to C:/msvc2010-libs/qserialport then edit C:\Qt\4.8.6\mkspecs\features\qserialport.prf to reflect.

# Install Yaml-cpp on Windows

# USING MSYS SHELL\$ cp yaml-cpp-0.3.0.tar.gz /c/Users/gss\_windows\_dev/development\$ cd /c/Users/gss\_windows\_dev/development\$ tar zxf yaml-cpp-0.3.0.tar.gz\$ cd yaml-cpp-0.3 .0\$ mkdir BUILD# CLOSE MSYS SHELL!!!!!!# USING VISUAL STUDIO SHELL\$ cmake -G "Visua l Studio 10 2010" -DBUILD\_SHARED\_LIBS=ON ..

Then open the generated msvc solution 'yaml-cpp'. Select a 'Release', Win32 build. Select INSTALL solution then build.

Create the directory C:\msvc2010-libs\yaml-cpp-0.3.0 then move C:\include and C:\lib to C:\msvc2010-libs\yaml-cpp-0.3.0.

# Installing Microsoft Visual Studio 2010

Some libraries cannot be compiled with the MinGW compiler. For those libraries we need the default solution for Windows C++ development — Visual Studio. Install the free version of Visual Studio, named Express, from here (registration required):

http://www.visualstudio.com/downloads/download-visual-studio-vs#d-express-windows-desktop [5]

You want the 'Desktop' version and it MUST be the 2010 version.

**NOTE:** YOU CANNOT MIX AND MATCH MSCV AND MSYS! This means you can't link libraries compiled

with msvc against a msys compiled application or vice versa. For a given application ALL libraries must be compiled using the same compiler.

# Install openCV in Windows

Compile and install Open Computer Vision. Download the self-extracting installer here:

http://sourceforge.net/projects/opencylibrary/files/latest/download?source=files [6]

Extract to C:/msvc2010-libs/

then rename opency directory to include version I.E. opency to opency-2.4.9.

Add C:\msvc2010-libs\opencv-2.4.9\build\x86\vc10\bin to global PATH

## Install Debian Wheezy With a KDE Desktop

Follow the steps in the following section carefully. Most of the options are pre-selected by default, however not all are. If the item is not listed to change, just hit enter or click next through the installation wizard.

\*Before beginning, be sure the topside is connected to a monitor, with a keyboard, mouse and an Ethernet cable.

Ethernet connection is required for many configurations. Do not start the install until Network connection is verified.

## **1.** Debian Installation Wizard Options

Initial as Completed

- \_\_\_\_\_ Select : Advanced Options
- \_\_\_\_\_ Select: Alternate desktop environment ->KDE
- \_\_\_\_ Select: Advanced Options
- \_\_\_\_\_ Select: Graphical expert Installations

The graphical install wizard will take you through a list of steps. Most of the steps are OK by default. For example, Auto configure is set to yes, so just click Continue or press enter. There are a couple that need to be changed from the default, be sure to verify with the guide before clicking through. The following section in this document will go step by step through each of these steps.

## 2. Debian Installer Main Menu

Each of the menu steps is configured in order. Though these are very basic steps, they are each included in order to keep the process transparent.

#### Choose a language:

\_\_\_\_ Select English and click Continue

\_\_\_\_\_ Select United States, click Continue

\_\_\_\_\_ Select us-UTF-8, this will be the default based on the previous selection; click Continue

\_\_\_\_\_ Do not select additional locales; just click Continue (If you press enter the first box will be selected, you have to click Continue for this step).

#### **3. Speech Synthesizer**

\_\_\_\_ Click Continue

#### **Configure Keyboard**

\_\_\_\_ Click Continue

Select American English; click Continue

#### 4. Detect and Mount CD- ROM

\_\_\_\_ Click Continue (will return success message)

#### 5. Load Installer Components from CD

\_\_\_\_ Click Continue

\_\_\_\_\_ When installer menu comes up,do not select any, click Continue (all components will be installed automatically)

#### 6. Detect Network Hardware

Click Continue

#### **7. Configure the Network**

Depending on your Ethernet configuration, this order may vary. The wait time prompt will come up twice, for instance if the Ethernet has two ports.

\_\_\_\_\_ Leave max wait time for network detection at 3 seconds (default)and click Continue

\_\_\_\_ If prompted, select Ethernet connection and click Continue

\_\_\_\_\_ Select yes to automatically configure network; click Continue

\_\_\_\_\_ enter a host name for the system (computer name) click Continue

\_\_\_\_\_ Enter domain name as gss.com; click Continue

#### 8. Set Up Passwords

\_\_\_\_ Click Continue (A screen will appear with yes as default to enable shadow passwords and yes allow login as root. Click Continue

\_\_\_\_ Enter the root password. This is the super user password, with high level admin privileges, do not lose it!

\_\_\_ Enter a user name for the account, can be the same as the machine name for simplicity.

\_\_\_\_\_ Enter the password for this user. The user can have sudo privileges, but not root. When the computer is rebooted, this is the user name and password prompted combination.

## 9. Configure The Clock

\_\_\_\_ Click Continue

\_\_\_\_\_ Set the clock using NPT? Default is yes; click Continue

\_\_\_\_\_ Use the default NTP server; click Continue

\_\_\_\_\_ Select a time zone: select Eastern, click Continue

#### **10. Detect Disks**

\_\_\_\_ Click Continue

#### **11. Partition Disks**

\_\_\_\_ Select guided – use entire disk.

\_\_\_\_ Click continue, select /home set up

\_\_\_\_\_ Look at the table, the partition sizes will vary depending on the HD capacity

it should provide 1**6G swap, and at least 80 G /root with the rest (at least 150G ) /home**. A 64 bit system may ask for a UEFI partition that is bootable, 200 MB is a reasonable size for this. The standard setup for a 500 GB HD is shown below. If the table is not acceptable, follow the next steps.

\_\_\_\_ Double click the hard drive

\_\_\_\_\_ Select YES to create a new partition table.

\_\_\_\_\_ Select MSDOS for HD under 2 TB

\_\_\_\_\_ All the partitions are primary.

\_\_\_\_ The partition table will be set up something like this: 16GB swap, 120GB B ext4 / (root), 364GB ext4 /home (the remaining space)

The B shows the boot flag has been set on.

Click finish and write to disk.

# \*\* Be sure to save changes and write to disk- you must change this to YES or the table will not save!!

Partition any other disks as needed, using one whole partition using ext4.

#### 12. Install the Base System

\_\_\_\_ Click Continue (This takes a couple of minutes)

\_\_\_\_ For kernel, select linux-image-3.2.0-4 686-pae; click Continue

\_\_\_\_ Drivers to include- Select generic: include all available drivers; click Continue

#### **13. Configure the Package Manager**

- \_\_\_\_ Click Continue
- \_\_\_\_ Include a network mirror is defaulted at yes, click Continue
- \_\_\_\_\_ Protocol for file downloads should be http, click Continue
- \_\_\_\_\_ Debian archive mirror country defaults to United States; click Continue
- \_\_\_\_\_ Debian archive mirror defaults to <a href="http://ftp.us.debian.org">ftp.us.debian.org</a> [7]; click Continue
- \_\_\_\_\_ For the http proxy question leave blank and click Continue
- \_\_\_\_\_ Use non-free software \*\* defaults to no- change this to yes and click continue\*\*
- \_\_\_\_\_ Security and release updates , leave as default and click Continue

#### 14. Select and Install Software

- Click continue
- \_\_\_\_\_ Participate in package usage survey- select no and click Continue
- \_\_\_\_ Install man or mandb select no, click Continue
- \_\_\_\_ Choose software to install:

select: Debian Desktop Environment, Webserver, Print Server, SSH Server, Standard System Utilities, SQL Database

#### 15. Install GRUB boot loader on a hard disk

- \_\_\_\_ Click Continue
- \_\_\_\_\_ Install the GRUB boot loader to the master boot record? Yes is the default, click Continue

#### 15. Finish the installation

- Click Continue
- \_\_\_\_\_ Is the clock set to UTC? Yes is default, click Continue

#### Installation complete

\_\_\_\_ Remove cd and click continue

## Install a Moxa on a Linux Machine

The first step is to download the tar file with the Moxa install source code. Check out our downloads section for this file, or visit the Moxa homepage.

Open a command prompt and locate your download. We recommend copying or moving the

downloaded tar file to your /usr/local/share folder.

To move it, simply type:

\$ sudo mv <moxa-tar-file> /usr/local/share

You must either use sudo or become root to put things in /usr/local/share.

Change to the /usr/local/share directory and untar the file:

\$ sudo tar -zxvf <moxa-tar-file>

Now you can make cd into tmp/moxa to build and install.

Your-username/usr/local/share/tmp/moxa\$ sudo ./mxinst

A message will tell you some status:

Tar files , please wait ... OK !

Building driver ...

If you want to use secure communication with target ,

you might choose [y] to enable the SSL function .

Note : This function support RealCOM with secure mode only .

Do you want to enable secure function ? [y/N ].

Type N and enter.

Now cd into to the drivers directory to add the ip and serial ports:

Your-username/usr/lib/npreal2/driver\$ sudo ./mxaddsvr <ip> <#ports>

check /dev to see if your ttyr ports show up. There will be a ttyr0 through the number of ports for the configured moxa.

The last step before testing is to store the port configurations for reboot. Open the rc.local configuration with the nano editor and add the initialization information:

\$sudo nano /etc/rc.local

Add the following and then type cntrl x to save and exit:

\$/etc/init.d/npreals

You are now ready to test.

Tags: Java [8] Windows [9] OSerialPort [10] Yaml-cpp [11] Visual Studio 2010 [12] <u>Moxa</u> [13] <u>openCV</u> [14] <u>Debian Wheezy</u> [15] <u>KDE</u> [16]

#### Source URL: http://localhost:8888/kb2017/installations

#### Links

- [1] http://greenseainc.com/kb/lexicon/1#lcm
- [2] http://www.oracle.com/technetwork/java/javase/downloads/jdk8-downloads-2133151.html
- [3] http://download.oracle.com/otn-pub/java/jdk/8u20-b26/jdk-8u20-windows-i586.exe

[4] https://gitorious.org/inbiza-

- labs/qserialport/archive/e6e9298711dd39febe15c76cca4f2428210c7631.tar.gz
- [5] http://www.visualstudio.com/downloads/download-visual-studio-vs#d-express-windows-desktop
- [6] http://sourceforge.net/projects/opencvlibrary/files/latest/download?source=files
- [7] ftp://ftp.us.debian.org/
- [8] http://localhost:8888/kb2017/tags/java
- [9] http://localhost:8888/kb2017/tags/windows
- [10] http://localhost:8888/kb2017/tags/qserialport
- [11] http://localhost:8888/kb2017/tags/yaml-cpp
- [12] http://localhost:8888/kb2017/tags/visual-studio-2010
- [13] http://localhost:8888/kb2017/tags/moxa
- [14] http://localhost:8888/kb2017/tags/opencv
- [15] http://localhost:8888/kb2017/tags/debian-wheezy
- [16] http://localhost:8888/kb2017/tags/kde